## Abändern der URL in der "iRISCO"-App (ELAS-App) für Android-Geräte

1.) Nach Starten der App drücken Sie die "Optionen"-Taste auf Ihrem Smart-Phone

| \$ <b>○ £</b> | RISC@ | lh. # ≫ | 08:59 |                  |  |
|---------------|-------|---------|-------|------------------|--|
| test1234      |       |         | ]     |                  |  |
| •••••         |       |         |       |                  |  |
| PIN:          |       |         |       |                  |  |
|               | Login |         |       |                  |  |
|               |       |         |       |                  |  |
|               |       |         |       |                  |  |
|               |       |         |       |                  |  |
|               |       |         |       |                  |  |
|               |       |         |       | $\left( \right)$ |  |
|               |       |         |       |                  |  |

2.) Drücken Sie den den Button "Individuelle URL eingeben"

| 🛋 🍓 🔕 🔒   |             | 1     | E<br>↓† | atl 📒 | 08:59 |
|-----------|-------------|-------|---------|-------|-------|
|           | RISC®       |       |         |       |       |
|           |             |       |         |       |       |
| test1234  |             |       |         |       |       |
|           |             |       |         |       |       |
|           |             |       |         |       |       |
|           |             |       |         |       |       |
| PIN:      |             |       |         |       |       |
|           |             |       |         |       |       |
|           |             |       |         |       |       |
|           | Login       |       |         |       |       |
|           |             |       |         |       |       |
|           |             |       |         |       |       |
|           |             |       |         |       |       |
|           |             |       |         |       |       |
|           |             |       |         |       |       |
|           |             |       |         |       |       |
|           |             |       |         |       |       |
|           |             |       |         |       | 1     |
|           |             |       |         |       |       |
|           |             |       |         | 1     |       |
|           | <b></b> 0   |       |         |       |       |
|           | 0           |       |         |       |       |
| Individue | elle URL ei | ingel | ben     |       |       |

3.) Tippen Sie nun in dem Eingabefeld die URL <u>http://myelas.com:82/elas/wuws/wurequest.asmx</u>" ein (Tipp: Ändern Sie einfach die vorhandene Standard-URL ensprechend ab. Dies ist am bequemsten und zeitsparendsten).

| <b>()</b> | 🌯 🔒                  | 1     |                  | al 📒 | 09:12 |
|-----------|----------------------|-------|------------------|------|-------|
|           | RISC®                |       |                  |      |       |
|           |                      |       |                  |      |       |
|           | test1234             |       |                  |      |       |
|           |                      |       |                  |      |       |
|           |                      |       |                  |      |       |
|           |                      |       |                  |      |       |
|           | PIN:                 |       |                  |      |       |
|           |                      |       |                  |      |       |
|           |                      |       | 22.5             |      |       |
| Bitte     | e geben Sie die URI  | _ ell | ۱ <mark>/</mark> |      |       |
| htte      |                      |       | m.               | 82/F |       |
| hind      | 5.// www.iiiscociouc | 1.00  |                  | 02/1 | LAO   |
|           | OK                   |       |                  |      |       |
|           |                      |       | _                |      |       |
|           |                      |       |                  |      |       |
|           |                      |       |                  |      |       |
|           |                      |       |                  |      |       |
|           |                      |       |                  |      |       |
|           |                      |       |                  |      |       |
|           |                      |       |                  |      |       |
|           |                      |       |                  |      |       |
|           |                      |       |                  |      |       |

4.) Drücken Sie anschließend auf den Button "OK".

| <b>-</b> %                       | o 🔒         |         | 1     | الد ط | 09:00 |  |
|----------------------------------|-------------|---------|-------|-------|-------|--|
|                                  |             | RISCO   |       |       |       |  |
|                                  | test1234    |         |       |       |       |  |
|                                  | •••••       |         |       |       |       |  |
|                                  | PIN:        |         |       |       |       |  |
| Bitte                            | e geben Sie | die URL | . ein |       |       |  |
| http://www.myelas.com:82/ELAS/WL |             |         |       |       |       |  |
|                                  |             | ок      |       |       |       |  |
|                                  |             |         |       |       |       |  |
|                                  |             |         |       |       |       |  |
|                                  |             |         |       |       |       |  |
|                                  |             |         |       |       |       |  |